## NYC.ID for DOB NOW- New Users (Licensees)

New York City is launching single sign-on accounts called NYC.ID for all online services as part of the MyCity initiative. Starting in June 2024, DOB NOW is integrating with NYC.ID, which will require all existing and new users to have a NYC.ID login to access DOB NOW. Visit **www.nyc.gov/dobnowtips** for more resources, FAQs and videos.

# Are you a first-time DOB NOW user with a license? Follow the below steps to create your NYC.ID and associate your license/registration:

#### STEP 1: LOG INTO DOB NOW

Go to **www.nyc.gov/dobnow**, enter your email address, and select the **Login** button. The system will automatically redirect you to the NYC.ID registration page.

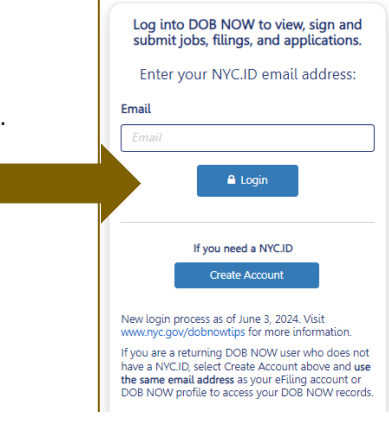

## STEP 2: CREATE AN NYC.ID

\*\*Use the email address you want associated with your filings in DOB NOW to create your NYC.ID.\*\*

Enter your email address, password, and name. Check the box and select **Create Account**. You will receive a confirmation email.

| The Official Website of the City of New York   | 90                                                                                                    |  |
|------------------------------------------------|----------------------------------------------------------------------------------------------------|--|
| Create Account                                 |                                                                                                    |  |
| All fields are required.                       | Confirmation Email Sent                                                                                                    |  |
| Email or Username<br>Email Address or Username | Welcome! Your account was created. You cannot log in until your email<br>address is confirmed. To confirm your email address, click on the link<br>in the email that was sent to you. If you have not received the email,<br>check your spam/junk folder. |  |
| Confirm Email Address or Username:             | Continue                                                                                                    |  |
|                                                |                                                                                                    |  |

## STEP 3: ACTIVATE YOUR NYC.ID ACCOUNT

Check your email for an activation link from NYC.ID. Click on the link in the email to activate your NYC.ID. You will not be able to log into DOB NOW unless you confirm your NYC.ID account.

| NYC.gov <noreply@nyc.gov></noreply@nyc.gov>       |                          |                                                         |                             |
|---------------------------------------------------|--------------------------|---------------------------------------------------------|-----------------------------|
| io me 🔻                                           |                          | [                                                       |                             |
| You have just created a user account with City of | of New York. If it was c | Email Address Confirmed                                 |                             |
| Click this link to confirm your email address.    |                          | Congratulations, we successfully confirmed your email a | ddress. You may now log in. |
|                                                   | -                        |                                                         |                             |

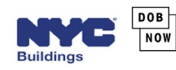

#### STEP 4: ACCESS DOB NOW WITH YOUR NYC.ID

Once your NYC.ID is active, return to the DOB NOW login page. Enter your email in the field and click **Login**. This is how you will log into DOB NOW from now on.

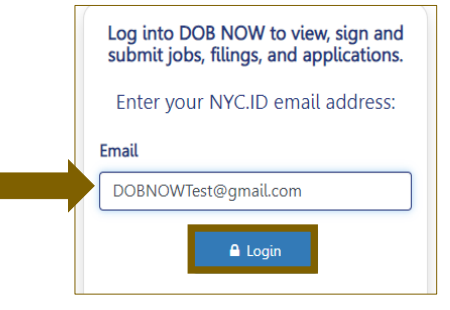

#### STEP 5: ENTER PASSWORD INTO NYC.ID LOGIN PAGE

The email you entered will be auto filled on the NYC.ID page. Enter your password. Click **Login.** 

|                                                                                                    | DOB<br>NOW                        |  |
|----------------------------------------------------------------------------------------------------|-----------------------------------|--|
| Jse your NYC.ID to access DOB NOW. Visit www.nyc.gov/dobnowtips for resources,<br>FAQs, and videos. |                                   |  |
| Login                                                                                               |                                   |  |
| Log in using your NYC account                                                                       | Log in using one of these options |  |
| Email Address * dobtest@gmail.com                                                                   | or Employees                      |  |
| Password *                                                                                          |                                   |  |
| Login                                                                                               |                                   |  |

### STEP 6: CREATE A PROFILE & ASSOCIATE LICENSES

Since this is your first-time logging into DOB NOW, you will need to associate your license(s) to your email.

- Select, Yes, I have a DOB issued license/registration number.
- Enter the required **Contact Information**.
- Click +Add License/Registration to select the type of license(s) you have.

| Create Profile – DOB NOW Tracking Number: Not Yet Issued                                                                                   |                                                                                        | Profile Status: Pre-filing                                             |
|----------------------------------------------------------------------------------------------------|----------------------------------------------------------------------------------------|------------------------------------------------------------------------|
| Do you have DOB Issued license/registration number?*                                                                                       |                                                                                        |                                                                        |
| O No, I do not have a DOB issued license/registration number. (includes ov                                                                 | wners, building managers, or owner representatives and applicants for a new license    | to be submitted in DOB NOW: BIS Options or DOB NOW: Licensing).        |
| Yes, I have a DOB issued license/registration number. (includes profession)                                                                | nal engineers, registered architects, licensed tradespersons (e.g. master plumbers), g | eneral contractors, and filing representatives).                       |
| Contact Information and License Details Upload Form and Submit                                                                             |                                                                                        |                                                                        |
| Contact Information                                                                                                    |                                                                                        |                                                                        |
| First Name*                                                                                                    | Middle Initial                                                                         | Last Name*                                                             |
| DOB                                                                                                    |                                                                                        | Test                                                                   |
| Business Name*                                                                                                    | House Number*                                                                          | Street Name*                                                           |
| City                                                                                                    | State*                                                                                 | Zip Code*                                                              |
|                                                                                                    | New York 🗸                                                                             |                                                                        |
| Business Telephone*                                                                                                    | Mobile Phone                                                                           |                                                                        |
|                                                                                                    |                                                                                        |                                                                        |
|                                                                                                    |                                                                                        |                                                                        |
| DOB issued license/registration Information                                                                                                |                                                                                        |                                                                        |
| (1) Select + Add License/Registration to add License/Registration information.                                                             | 2 Click Save below and then the Print Authentication Form button.                      | 3 Complete/sign/seal/hotarize according to the directions on the form. |
| Select the Upload Form and Submit tab above.     (7) Select the Submit button. Your submission will not be reviewed until it is submitted. | 5 Upload the form and a copy of your identification as one document.                   | 6 Chack the box to affirm your submission.                             |
|                                                                                                    |                                                                                        |                                                                        |
| + Add License/Registration                                                                                                    |                                                                                        |                                                                        |

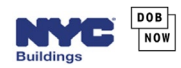

## STEP 7: COMPLETE LICENSE INFORMATION

- Select a License Type and Class/Class Type and enter the License Number.
- Click Add to associate the license. Repeat this step to associate all licenses.

| License Information |          |                                |   |                 |  |
|---------------------|----------|--------------------------------|---|-----------------|--|
| License Type*       |          | License Class/Class Type*      |   | License Number* |  |
| + Add License Type  | <u> </u> | + Add License Class/Class Type | ~ | License Number  |  |
| Expiration Date     |          |                                |   |                 |  |
|                     |          |                                |   |                 |  |
|                     |          |                                |   |                 |  |
|                     |          | Add Cancel                     |   |                 |  |

#### STEP 8: AUTHENTICATION FORM: PRINT, UPLOAD, SUBMIT

After adding a license, select the **Save** button and then the **Print Authentication Form** button at the bottom of the page. Follow the instructions on page 3 of the form to print, sign, date and apply your Professional Seal (if applicable) or have it notarized. Scan the form with a copy of your driver's license or DOB ID as one PDF file.

- 1. From the **Upload Form and Submit** tab, select the **Upload** button to upload your authentication form and ID as one document.
- 2. Check the box to view the Statements & Signature terms. Select Accept.
- 3. Click Submit and Yes to confirm submission. Your submission will not be reviewed until it is submitted.

| License Details Upload Form and St    | bmit                                                                                                    |
|---------------------------------------|----------------------------------------------------------------------------------------------------|
| Upload Completed Authentication Fo    | m and ID (one PDF file)                                                                                                |
|                                       |                                                                                                    |
| <b>1</b> Upload 38063c3f-d896-eb11-a  | 3ff-005056b09d5b_20210 ▲ Preview                                                                                       |
| By checking this box and clicking Sub | nit (below) you are affirming that you have read and agree to the terms of the New York City Department of Buildings.* |
|                                       |                                                                                                    |

## STEP 9: ACCOUNT AUTHENTICATION

- You will receive an email confirmation that your submission has been submitted. Another email will be sent with the status of the review.
- If you receive an email that action is needed, log into DOB NOW and from the person icon in the top right corner, select Manage/Associate Licenses. Follow the directions in Step 8 and select Re-Submit.
- You will receive an email notification when your license/registration has been authenticated for use in DOB NOW. Log into DOB NOW at least once after your profile is authenticated for your information to populate when added to a filing.

| DOB NOW NYC Department of Buildings Self-service for online Permits, Appointments and Applications         | Welcome, JOE ADAN         |
|----------------------------------------------------------------------------------------------------|---------------------------|
|                                                                                                    | Manage/Associate Licenses |
|                                                                                                    | Need Help?                |
| Welcome to DOB NOW, the self-service online tool that enables Owners, Design Professionals, Licensees, and | Sign Out                  |
| Representatives to do all business with the Department of Buildings online.                                |                           |

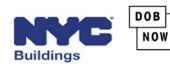